## Konfigurieren der statischen IP auf der RV110W

## Ziel

Die statische IP-Adressierung stellt eine konstante IP für das Gerät bereit. Dies erleichtert die Kommunikation innerhalb eines Netzwerks, schafft aber auch Sicherheitsrisiken.

In diesem Dokument wird erläutert, wie Sie statische IP-WAN-Einstellungen auf dem RV110W konfigurieren.

## Anwendbare Geräte

·RV110W

## Konfigurieren der statischen IP

Schritt 1: Wählen Sie im Webkonfigurationsprogramm Networking > WAN aus.

| Internet Connection Type: | Statio | : IP     |     |            |                                 |
|---------------------------|--------|----------|-----|------------|---------------------------------|
| Static IP Settings        |        |          |     |            |                                 |
| nternet IP Address:       | 0      | . 0      | . 0 | . 0        | (Hint: 192.168.100.100)         |
| Subnet Mask:              | 0      | . 0      | . 0 | . 0        | (Hint: 255.255.255.0)           |
| Default Gateway:          | 0      | . 0      | . 0 | . 0        | (Hint: 192.168.100.1)           |
| Static DNS 1:             | 0      | . 0      | . 0 | . 0        | (Hint: 1.2.3.4)                 |
| Static DNS 2:             | 0      | . 0      | . 0 | . 0        |                                 |
| Optional Settings         |        |          |     |            |                                 |
| Host Name:                | route  | r1FE47D  |     |            |                                 |
| Domain Name:              |        |          |     |            |                                 |
| MTU:                      | Aut    | o 🔘 Manı | ual |            |                                 |
| Size:                     | 1500   | 1        |     | Bytes (Ran | nge: 576 - 1500, Default: 1500) |

Schritt 2: Wählen Sie im Dropdown-Menü Internet Connection Type (Internetverbindungstyp) im Feld *Internet Connection Type (Internetverbindungstyp*) die Option **Static IP (Statische IP) aus**.

| Internet Setup            |                 |                                          |
|---------------------------|-----------------|------------------------------------------|
| Internet Connection Type: | Static IP       |                                          |
| Static IP Settings        |                 |                                          |
| Internet IP Address:      | 192 . 168 . 100 | . 100 (Hint: 192.168.100.100)            |
| Subnet Mask:              | 255 . 255 . 255 | . 0 (Hint: 255.255.255.0)                |
| Default Gateway:          | 192 . 168 . 100 | . 1 (Hint: 192.168.100.1)                |
| Static DNS 1:             | 1.1.1           | . 1 (Hint: 1.2.3.4)                      |
| Static DNS 2:             | 1.1.1           | .1                                       |
| Optional Settings         |                 |                                          |
| Host Name:                | router1FE47D    |                                          |
| Domain Name:              | domain.com      |                                          |
| MTU:                      | 🖲 Auto 🔘 Manual |                                          |
| Size:                     | 1500            | Bytes (Range: 576 - 1500, Default: 1500) |
| Save Cancel               |                 |                                          |

Schritt 3: Geben Sie im Feld Internet IP Address (InternetIP-Adresse) die IP-Adresse des WAN-Ports ein.

| Internet Setup            |                 |                                          |
|---------------------------|-----------------|------------------------------------------|
| Internet Connection Type: | Static IP       | •                                        |
| Static IP Settings        |                 |                                          |
| Internet IP Address:      | 192 . 168 . 100 | . 100 (Hint: 192.168.100.100)            |
| Subnet Mask:              | 255 . 255 . 255 | . 0 (Hint: 255.255.255.0)                |
| Default Gateway:          | 192 . 168 . 100 | . 1 (Hint: 192.168.100.1)                |
| Static DNS 1:             | 1.1.1           | . 1 (Hint: 1.2.3.4)                      |
| Static DNS 2:             | 1.1.1           | . 1                                      |
| Optional Settings         |                 |                                          |
| Host Name:                | router1FE47D    |                                          |
| Domain Name:              | domain.com      |                                          |
| MTU:                      | Auto C Manual   |                                          |
| Size:                     | 1500            | Bytes (Range: 576 - 1500, Default: 1500) |
| Save Cancel               |                 |                                          |

Schritt 4: Geben Sie im Feld Subnetzmaske die Subnetzmaske des WAN-Ports ein.

| Internet Setup            |                                               |
|---------------------------|-----------------------------------------------|
| Internet Connection Type: | Static IP                                     |
| Static IP Settings        |                                               |
| Internet IP Address:      | 192 . 168 . 100 . 100 (Hint: 192.168.100.100) |
| Subnet Mask:              | 255 . 255 . 255 . 0 (Hint: 255.255.255.0)     |
| Default Gateway:          | 192 . 168 . 100 . 1 (Hint: 192.168.100.1)     |
| Static DNS 1:             | 1.1.(Hint: 1.2.3.4)                           |
| Static DNS 2:             | 1.1.1.1                                       |
| Optional Settings         |                                               |
| Host Name:                | router1FE47D                                  |
| Domain Name:              | domain.com                                    |
| MTU:                      | Auto O Manual                                 |
| Size:                     | 1500 Bytes (Range: 576 - 1500, Default: 1500) |
| Save Cancel               |                                               |

Schritt 5: Geben Sie im Feld Standard-Gateway die IP-Adresse des Standard-Gateways ein.

| nternet Setup             |                                               |
|---------------------------|-----------------------------------------------|
| Internet Connection Type: | Static IP                                     |
| Static IP Settings        |                                               |
| Internet IP Address:      | 192 . 168 . 100 . 100 (Hint: 192.168.100.100) |
| Subnet Mask:              | 255 . 255 . 255 . 0 (Hint: 255.255.255.0)     |
| Default Gateway:          | 192 . 168 . 100 . 1 (Hint: 192.168.100.1)     |
| Static DNS 1:             | 1 . 1 . 1 . Hint: 1.2.3.4)                    |
| Static DNS 2:             | 1.1.1.1                                       |
| Optional Settings         |                                               |
| Host Name:                | router1FE47D                                  |
| Domain Name:              | domain.com                                    |
| MTU:                      | Auto O Manual                                 |
| Size:                     | 1500 Bytes (Range: 576 - 1500, Default: 1500) |
| Save Cancel               |                                               |

Schritt 6: Geben Sie im Feld *Static DNS 1 (Statischer DNS 1*) die IP-Adresse des primären DNS-Servers ein.

| Internet Connection Type: | Static IP       | •                                      |
|---------------------------|-----------------|----------------------------------------|
| Static IP Settings        |                 |                                        |
| nternet IP Address:       | 192 . 168 . 10  | 0. 100 (Hint: 192.168.100.100)         |
| Subnet Mask:              | 255 . 255 . 25  | 5 . 0 (Hint: 255.255.255.0)            |
| Default Gateway:          | 192 . 168 . 10  | 0.1 (Hint: 192.168.100.1)              |
| Static DNS 1:             | 1.1.1           | . 1 (Hint: 1.2.3.4)                    |
| Static DNS 2:             | 1.1.1           | . 1                                    |
| Optional Settings         |                 |                                        |
| Host Name:                | router1FE47D    |                                        |
| Domain Name:              | domain.com      |                                        |
| MTU:                      | 🖲 Auto 🔘 Manual |                                        |
| Size:                     | 1500            | Bytes (Range: 576 - 1500, Default: 150 |

Schritt 7: Geben Sie im Feld *Static DNS 2 (Statischer DNS 2*) die IP-Adresse des sekundären DNS-Servers ein.

| Internet Connection Type: | Static IP                        |                 |
|---------------------------|----------------------------------|-----------------|
| Static IP Settings        |                                  |                 |
| Internet IP Address:      | 192 . 168 . 100 . 100 (Hint: 192 | .168.100.100)   |
| Subnet Mask:              | 255 . 255 . 255 . 0 (Hint: 255   | 255.255.0)      |
| Default Gateway:          | 192 . 168 . 100 . 1 (Hint: 192   | .168.100.1)     |
| Static DNS 1:             | 1.1.1.(Hint: 1.2.3               | 3. <b>4</b> )   |
| Static DNS 2:             | 1.1.1.1                          |                 |
| Optional Settings         |                                  |                 |
| Host Name:                | router1FE47D                     |                 |
| Domain Name:              | domain.com                       |                 |
| MTU:                      | 🖲 Auto 🔘 Manual                  |                 |
| Size:                     | 1500 Bytes (Range: 576 - 1500    | ), Default: 150 |

Schritt 8: (Optional) Geben Sie den Hostnamen der RV110W im Feld Hostname ein.

**Hinweis:** Wenn Sie keine der optionalen Einstellungen konfigurieren möchten, fahren Sie mit Schritt 11 fort.

| Static IP       | •                                                                                                    |                                                                                                    |
|-----------------|----------------------------------------------------------------------------------------------------|----------------------------------------------------------------------------------------------------|
|                 |                                                                                                    |                                                                                                    |
| 192 . 168 . 100 | . 100                                                                                                    | (Hint: 192.168.100.100)                                                                                                    |
| 255 . 255 . 255 | . 0                                                                                                    | (Hint: 255.255.255.0)                                                                                                    |
| 192 . 168 . 100 | . 1                                                                                                    | (Hint: 192.168.100.1)                                                                                                    |
| 1.1.1           | . 1                                                                                                    | (Hint: 1.2.3.4)                                                                                                    |
| 1.1.1           | . 1                                                                                                    |                                                                                                    |
|                 |                                                                                                    |                                                                                                    |
| router1FE47D    |                                                                                                    |                                                                                                    |
| domain.com      |                                                                                                    |                                                                                                    |
| Auto O Manual   |                                                                                                    |                                                                                                    |
| 1500            | Bytes (Range                                                                                                    | e: 576 - 1500, Default: 150                                                                                                    |
|                 | Static IP   192 . 168 . 100   255 . 255 . 255   192 . 168 . 100   1 . 1 . 1   1 . 1 . 1   1 . 1 . 1   1 . 1 . 1    . 1 . 1    . 1 . 1    . 1 . 1    . 1 . 1    . 1 . 1    . 1 . 1    . 1 . 1    . 1 . 1    . 1 . 1    . 1 . 1    . 1 . 1    . 1 . 1    . 1 . 1    . 1 . 1    . 1 . 1    . 1 . 1    . 1 . 1    . 1 . 1    . 1 . 1    . 1 . 1 | Static IP   192 168 100 100   255 255 255 0   192 168 100 1   1 1 1 1   1 1 1 1   1 1 1 1   1 1 1 1   1 1 1 1   1 1 1 1   1 1 1 1   1 1 1 1   0 Manual Bytes (Range) |

Schritt 9: Geben Sie den Domänennamen Ihres Netzwerks in das Feld Domänenname ein.

| Internet Connection Type: | Static IP       |                                      |
|---------------------------|-----------------|--------------------------------------|
| Static IP Settings        |                 |                                      |
| nternet IP Address:       | 192 . 168 . 100 | . 100 (Hint: 192.168.100.100)        |
| Subnet Mask:              | 255 . 255 . 255 | . 0 (Hint: 255.255.255.0)            |
| Default Gateway:          | 192 . 168 . 100 | . 1 (Hint: 192.168.100.1)            |
| Static DNS 1:             | 1.1.1           | . 1 (Hint: 1.2.3.4)                  |
| Static DNS 2:             | 1.1.1           | .[1                                  |
| Optional Settings         |                 |                                      |
| Host Name:                | router1FE47D    |                                      |
| Domain Name:              | domain.com      |                                      |
| MTU:                      | Auto O Manual   |                                      |
| Size:                     | 1500 By         | tes (Range: 576 - 1500, Default: 150 |

Schritt 10: Klicken Sie auf **Auto**, um die Größe der MTU so festzulegen, dass die Größe automatisch angepasst wird, oder klicken Sie auf **Manual (Manuell)**, um die Größe der MTU im *MTU*-Feld anzugeben.

| nternet Connection Type: | Static IP       | •            |                                |
|--------------------------|-----------------|--------------|--------------------------------|
| Static IP Settings       |                 |              |                                |
| nternet IP Address:      | 192 . 168 . 100 | . 100        | (Hint: 192.168.100.100)        |
| Subnet Mask:             | 255 . 255 . 255 | . 0          | (Hint: 255.255.255.0)          |
| Default Gateway:         | 192 . 168 . 100 | . 1          | (Hint: 192.168.100.1)          |
| Static DNS 1:            | 1.1.1           | . 1          | (Hint: 1.2.3. <mark>4</mark> ) |
| Static DNS 2:            | 1.1.1           | . 1          |                                |
| Optional Settings        |                 |              |                                |
| Host Name:               | router1FE47D    |              |                                |
| Domain Name:             | domain.com      |              |                                |
| MTU:                     | 🔘 Auto 🖲 Manual |              |                                |
| Bize:                    | 1500 E          | lytes (Range | e: 576 - 1500, Default: 150    |

Schritt 11: Wenn Sie auf **Manuell** klicken, geben Sie die Größe der MTU in das Feld *Größe* ein.

Schritt 12: Klicken Sie auf **Speichern**, um die Konfigurationsänderungen zu speichern, oder auf **Abbrechen**, um die Änderungen zu verwerfen.